How to

Tryitout

## Add Your Direct Deposit Information

Employee Self Service (ESS) | Peoplesoft

Piedmont

## **Topic Overview**

The sections of the direct deposit page within ESS are detailed and organized, yet require further clarification to get a full understanding. This job aid will explain each section in vivd detail. Lets Begin!

## Add Your Direct Deposit Information

| 1. | The <b>PeopleSoft</b>                                                                                                    | Main Mer                                                                               | าน 🔻                                                                                                    |                                                                                                    |                                                                                                    |                                        |                                                                    |                                              |        |
|----|----------------------------------------------------------------------------------------------------|----------------------------------------------------------------------------------------|----------------------------------------------------------------------------------------------------|----------------------------------------------------------------------------------------------------|----------------------------------------------------------------------------------------------------|----------------------------------------|--------------------------------------------------------------------|----------------------------------------------|--------|
|    | Main Menu<br>displays.<br>Use the navigation<br>path: Main Menu ><br>Employee Self<br>Service > Payroll<br>and Compensation<br>> Direct Deposit.<br>Click the Direct<br>Deposit menu<br>option. | Search                                                                                 | Menu:                                                                                                    | <b>&gt;&gt;</b>                                                                                                    | RN                                                                                                    |                                        |                                                                    |                                              | Hom    |
|    |                                                                                                    | Co<br>Co<br>Ca<br>Ca<br>Ca<br>Re<br>My<br>Ca<br>My<br>Ca<br>My<br>Ca<br>My<br>Ca<br>My | mpany Directory<br>nployee Self Service<br>orklist<br>porting Tools<br>Personalizations<br>System Profile<br>Dictionary<br>Feeds | <ul> <li>Time</li> <li>Perso</li> <li>Payro</li> <li>Benefi</li> <li>Perfor</li> <li>NEW</li> <li>Job In</li> <li>Revie</li> <li>Abser</li> <li>Mana</li> </ul> | Reporting     nal Information II and Compensation II and Compensation II and Comp | a<br>T<br>Dir<br>Dir<br>Co<br>W<br>Sta | w Paychec<br>ect Deposi<br>mpensatio<br>4 Tax Inforr<br>te G-4 Tax | k<br>t<br>n History<br>mation<br>Information |        |
| 2. | The <b>Direct Deposit</b> page displays.                                                                                                    | Direct D                                                                               | eposit<br>ACKAL                                                                                                    |                                                                                                    |                                                                                                    |                                        |                                                                    |                                              |        |
|    | The employee is<br>adding a new<br>savings account to<br>her direct deposit                                                                                                    | Review, add<br>Direct Dep<br>Account                                                   | or update your direct d<br>osit Detail                                                                                           | eposit information                                                                                                    | 1.                                                                                                    | Amount or                              | Deposit                                                            |                                              |        |
|    | information.                                                                                                    | Type<br>Savinos                                                                        | 061119985                                                                                                    | 0262026301                                                                                                    | Amount                                                                                                    | Percent<br>\$300.00                    | Order<br>2                                                         | Edit                                         | Delete |
|    |                                                                                                    | Savings                                                                                | 124085024                                                                                                    | 5784                                                                                                    | Amount                                                                                                    | \$475.00                               | 3                                                                  | Edit                                         | Delete |
|    | Click the Add<br>Account button.                                                                                                    | Checking                                                                               | 061119985                                                                                                    | 638563350001                                                                                                    | Balance of<br>Net Pay                                                                                                    |                                        | 10                                                                 | Edit                                         | Delete |
|    |                                                                                                    | Pay Stateme                                                                            | ent Print Option                                                                                                    |                                                                                                    |                                                                                                    |                                        |                                                                    |                                              |        |

## Page | 2

| 3. | The Add Direct                  | Direct Deposit                                        |
|----|---------------------------------|-------------------------------------------------------|
|    | displays.                       | Add Direct Deposit                                    |
|    | 1 5                             | KATHRYN ACKAL                                         |
|    | Enter the required              | New Death left evention                               |
|    | information into                | Your Bank Information                                 |
|    | Number field.                   | Routing Number View check example                     |
|    | In this example,                | Distribution Instructions                             |
|    | enter " <b>061000227</b> ".     | Account Number                                        |
|    |                                 | *Account Type 👻                                       |
|    |                                 | *Deposit Type 👻                                       |
|    |                                 | Amount or Percent                                     |
|    |                                 | *Deposit Order (Example: 1 - First Account Processed) |
|    |                                 | (Example: T = Pirst Account Processed)                |
|    |                                 | Submit                                                |
|    |                                 | Direct Derect                                         |
| 4. | Note: If you are                | Add Direct Deposit                                    |
|    | unsure of your                  | Add Direct Deposit                                    |
|    | routing or account              | KATHRYN ACKAL                                         |
|    | number, click                   | Your Bank Information                                 |
|    | the View check<br>example link. | Routing Number View check example                     |
|    |                                 | Distribution Instructions                             |
|    |                                 | Account Number                                        |
|    |                                 | *Account Type                                         |
|    |                                 | *Deposit Type                                         |
|    |                                 | Amount or Percent                                     |
|    |                                 | *Deposit Order (Example: 1 = First Account Processed) |
|    |                                 |                                                       |
|    |                                 | Submit                                                |
|    |                                 |                                                       |

| 5. | The <b>Check</b><br><b>Example</b> page                                                                                                    | Check Example                                                                                                    |
|----|----------------------------------------------------------------------------------------------------|----------------------------------------------------------------------------------------------------|
|    | displays identifying<br>where the routing<br>and the account<br>number are located<br>on your checks or<br>your savings<br>account deposit slip.<br>Click<br>the <b>Return</b> button to<br>return to the <b>Add</b><br><b>Direct Deposit</b><br>page. | The Routing Number and Account Number can be obtained from your check. At the bottom of a check, there are three groups of numbers. The first group contains the nine digit routing number, the second provides the account number and the third is the check number. |
| 6. | The <b>Distribution</b><br><b>Instructions</b> section<br>allows you to<br>determine how you<br>would like your<br>paycheck distributed<br>each pay period<br>between your bank<br>accounts.<br><b>Note</b> : You have<br>the option to have           | Distribution Instructions     Account Number     *Account Type     *Deposit Type     *Deposit Type     *Deposit Order   (Example: 1 = First Account Processed)                                                                                                    |
|    | all your earnings<br>deposited into one<br>or divided<br>amongst multiple<br>accounts.                                                                                                    |                                                                                                    |

| -  | Γ                                                      |                                                       |
|----|--------------------------------------------------------|-------------------------------------------------------|
| 7. | Enter the required                                     | Distribution Instructions                             |
|    | the <b>Account</b>                                     |                                                       |
|    | Number field.                                          | Account Number                                        |
|    |                                                        | *Account Type 🔹                                       |
|    | In this example,                                       | *Deposit Type 👻                                       |
|    | enter " <b>1597678594</b> "                            | Amount or Percent                                     |
|    |                                                        | *Deposit Order (Example: 1 = First Account Processed) |
|    |                                                        | (Example: 1 = 1 list Account Processed)               |
| 8. | Click the <b>Account</b><br><b>Type</b> drop-down list | Direct Deposit                                        |
|    | button.                                                | Add Direct Deposit                                    |
|    |                                                        | KATHRYN ACKAL                                         |
|    |                                                        | Your Bank Information                                 |
|    |                                                        | Routing Number 061000227 View check example           |
|    |                                                        | Distribution Instructions                             |
|    |                                                        |                                                       |
|    |                                                        | Account Number 1597678594                             |
|    |                                                        | *Account Type                                         |
|    |                                                        | Amount or Dercent                                     |
|    |                                                        |                                                       |
|    |                                                        | *Deposit Order (Example: 1 = First Account Processed) |
| 9. | The types of                                           | Distribution Instructions                             |
| •• | available accounts display:                            | Account Number 1597678594                             |
|    |                                                        |                                                       |
|    | - Checking - Select                                    | *Denosit Type                                         |
|    | <b>Checking</b> to have                                | Amount or Percent Savings                             |
|    | all or a portion of                                    | Amount of Percent Johnings                            |
|    | your pay deposited                                     |                                                       |
|    | your checking                                          |                                                       |
|    | account.                                               |                                                       |
|    | - Savings - Select<br>Savings to have all              |                                                       |
|    | or a portion of your                                   |                                                       |
|    | pay deposited into                                     |                                                       |
|    | your<br>savings account                                |                                                       |
|    | savings account.                                       |                                                       |

| Item.       Distribution Instructions         10.       Click the Account<br>Type drop-down list<br>button.       Distribution Instructions         Account Number       1597678594         *Account Type       Savings         *Deposit Type       •         11.       Balance is the most<br>common Deposit<br>Type:       Distribution Instructions         • Select Balance if<br>you only have one<br>account on file.       Distribution Instructions         • If you want to<br>divide your earnings<br>among multiple       *Deposit Type         • If you want to<br>divide your earnings<br>among multiple       *Deposit Order                                                                                                    |
|----------------------------------------------------------------------------------------------------|
| button.       Account Number 1597678594         *Account Type Savings       *         *Deposit Type       •         11.       Balance is the most common Deposit Type:       Distribution Instructions         - Select Balance if you only have one account on file.       *         - If you want to divide your earnings among multiple       *         - If you want to divide your earnings among multiple       *         * Deposit Order       Balance of Net Pay                                                                                                    |
| *Account Type       Savings         *Deposit Type       •         11.       Balance is the most common Deposit Type:       Distribution Instructions         - Select Balance if you only have one account on file.       •       Account Number 1597678594         - If you want to divide your earnings among multiple       •       *Deposit Type         - If you want to divide your earnings among multiple       •       Amount or Percent Amount         *Deposit Order       Balance of Net Pay                                                                                                    |
| *Deposit Type         11.       Balance is the most common Deposit Type:         • Select Balance if you only have one account on file.       • Select Balance if *Account Type Savings •         • If you want to divide your earnings among multiple here earnings among multiple       • Deposit Order Balance of Net Pay                                                                                                    |
| 11.       Balance is the most common Deposit Type:       Distribution Instructions         - Select Balance if you only have one account on file.       Account Number 1597678594         - If you want to divide your earnings among multiple       *Deposit Type         - If you want to divide your earnings among multiple       Amount or Percent Amount                                                                                                    |
| Type:       Account Number 1597678594         - Select Balance if you only have one account on file.       *Account Type Savings         - If you want to divide your earnings among multiple back account of the pay       *Deposit Order Balance of Net Pay                                                                                                    |
| <ul> <li>Select Balance if<br/>you only have one<br/>account on file.</li> <li>If you want to<br/>divide your earnings<br/>among multiple</li> <li>Amount or Percent<br/>Amount</li> <li>Teposit Order</li> <li>Balance of Net Pay</li> </ul>                                                                                                    |
| For the second term of the second term of the second term of the second term of the second term of the second term of the second term of the second term of term of |
| - If you want to<br>divide your earnings<br>among multiple<br>hearly accounts                                                                                                    |
| among multiple *Deposit Order Balance of Net Pay                                                                                                    |
| hault accounts                                                                                                    |
| vou must designate                                                                                                    |
| one account as the                                                                                                    |
| Balance account.                                                                                                    |
| - The <b>Balance</b>                                                                                                    |
| remaining earnings                                                                                                    |
| are deposited after                                                                                                    |
| other accounts                                                                                                    |
| receive their                                                                                                    |
| designated portion<br>of earnings.                                                                                                    |

| 12. | You may select<br><b>Percent</b> to send a                                                                         | Distribution Instructions                    |
|-----|----------------------------------------------------------------------------------------------------|----------------------------------------------|
|     | percentage of your<br>earnings to one of<br>your accounts.                                                         | Account Number 1597678594                    |
|     | - Use <b>Percent</b> only<br>if you have multiple<br>bank accounts on<br>file.                                     | *Deposit Type Savings •                      |
|     | - You can have<br>more than one<br><b>Percent Deposit</b><br><b>Type</b> if you have<br>multiple bank<br>accounts. | *Deposit Order Balance of Net Pav<br>Percent |
|     | - Choose the<br>Balance Deposit<br>Type if 100% of<br>your paycheck is to<br>go to one account.                    |                                              |
| 13. | In this example, the<br>employee is going to                                                                       | Distribution Instructions                    |
|     | amount to be<br>deposited to his                                                                                   | Account Number 1597678594                    |
|     | savings account<br>each pay period.                                                                                | *Account Type Savings                        |
|     | Click<br>the <b>Amount</b> list<br>item.                                                                           | Amount or Percent Amount                     |
| 14. | Select <b>Amount</b> to specify a portion of                                                                       | Distribution Instructions                    |
|     | your earnings to a designated account.                                                                             | Account Number 1597678594                    |
|     | <b>Note:</b> Only use                                                                                              | *Account Type Savings                        |
|     | multiple bank<br>accounts on file.<br>You may have<br>multiple <b>Amount</b>                                       | *Deposit Type Amount                         |
|     | Deposit Types.<br>In this example, the<br>employee would<br>like \$450 deposited<br>each pay period.               |                                              |

|     | Enter " <b>450</b> " into<br>the <b>Amount or</b><br><b>Percent</b> field.                                                                                                    |                                                                                                    |
|-----|----------------------------------------------------------------------------------------------------|----------------------------------------------------------------------------------------------------|
| 15. | The <b>Deposit Order</b><br>field is used to<br>specify the sequence<br>for depositing funds<br>when you are<br>depositing to more<br>than one account.<br>To ensure that the<br><b>Balance</b> account is<br>the last account that<br>money is deposited<br>into, the PeopleSoft<br>default is <b>999</b> and is<br>entered for you if<br>you choose <b>Balance</b><br>in the <b>Deposit Type</b><br>field. | Distribution Instructions          Account Number       1597678594         *Account Type       Savings         *Deposit Type       Amount         Amount or Percent       450         *Deposit Order       (Example: 1 = First Account Processed)                                    |
| 16. | Enter the required<br>information into<br>the <b>Deposit Order</b><br>field.                                                                                                    | Distribution Instructions Account Number 1597678594                                                                                                    |
|     | In this example,<br>enter " <b>1</b> ".                                                                                                    | *Account Type Savings   *Deposit Type Amount                                                                                                    |
|     | The employee is<br>depositing \$450 into<br>his savings account<br>and the remaining<br>balance will go to<br>his checking<br>account.                                                                                                    | Amount or Percent 450 *Deposit Order (Example: 1 = First Account Processed)                                                                                                    |
| 17. | Click<br>the <b>Submit</b> button.                                                                                                    | <ul> <li>The Submit Confirmation page displays confirming that adding Brian's savings account to his direct deposit file was successful.</li> <li>Note: This message states, due to the timing of your entry, the change may not take effect for the upcoming pay period.</li> </ul> |
|     |                                                                                                    | In addition, any time you make a change to your direct deposit information a prenote is<br>issued first. This means the first pay period after you've made the changes, you will<br>receive a paper check. The second pay period your direct deposit information is<br>activated.    |

Page | **8**